# Waters

# MSI Analyte Browser: A web-based MicroApp for visualization and annotation of MS imaging data

# INTRODUCTION

Mass spectrometry imaging (MSI) is a rapidly developing molecular imaging modality that can directly map the spatial distribution of thousands of analytes across a sample, enabling exploratory discovery in biological and materials science.

MSI produces large amounts of multi-dimensional data, leading to the need for more powerful statistical techniques and software packages in order to guide and streamline data interpretation.

A new web-based micro-app called MSI Analyte Browser is presented which provides tools for image annotation and isotope identification as well as image and spectral visualization and automatic identification of analytes of interest. The MSI Analyte Browser delivers 2D visualization of user-selected *m/z* images and analyte spectra at user-selected pixels resulting in greater selectivity, more information and accuracy than other currently available options.

With the introduction of the SELECT SERIES<sup>™</sup> MRT and the High resolution (>200,000 FWHM) and sub ppm mass accuracy (<200ppb) offered by the multi reflecting time of flight mass analyzer, a higher confidence can now be attributed to identifications made by mass analysis alone.

In addition, the putative identifications generated in the app can help guide the user with future target analysis, from the same (DESI) or consecutive (DESI and MALDI) tissue sections.

| Processing page Select processing page MIX Annotation Data viewer Additional visualizations Status: Annotations complete Load data Input format Number format                                                                                                    | alyte Browser 2.1.0<br>ation parameters                           | ©<br>- +             |
|----------------------------------------------------------------------------------------------------|-------------------------------------------------------------------|----------------------|
| Select processing page  M/Z Annotation Data viewer Additional visualizations Mass accuracy (ppm 1.00 Annotations complete Load data Input format Negative C Negative C                                                                                                    | ation parameters                                                  | ©<br>- +             |
| M/Z Annotation     Data viewer     Additional visualizations     M/z annot     M/z annot     M/z annot     More annotations     Mass accuracy (ppm     1.00     Annotations complete     Isotope image R*2 t     0.50     Isotope image R*2 t     0.50     Isotope Image R*2 t     0.50     Isotope Image R*2 t     0.50     Isotope Image R*2 t     0.50     Isotope Image R*2 t     0.50     0.50     0.50     0.50     0.50     0.50     0.50     0.50     0.50     0.50     0.50     0.50     0.50     0.50     0.50     0.50     0.50 | ation parameters                                                  | •                    |
| Status:     Mass accuracy (ppm       Annotations complete     1.00       Load data     0.50       npurt format     O Negative C                                                                                                    | reshold                                                           | · - +                |
| Annotations complete Isotope Image R*2 til<br>Load data<br>put format O Negative O                                                                                                    | reshold                                                           | - +                  |
| Annotations complete Isotope image R*2 til<br>oad data Ion mode<br>put format O Negative O                                                                                                    | reshold                                                           |                      |
| Load data 0.50<br>Ion mode 0<br>Negative 0                                                                                                    |                                                                   | 3                    |
| pout format O Negative                                                                                                    |                                                                   | - +                  |
| put format O Negative O                                                                                                    |                                                                   |                      |
|                                                                                                    | Positive                                                          |                      |
| .txt Update m/z ann                                                                                                    | otation parameters                                                |                      |
| pload analyte data:                                                                                                    |                                                                   |                      |
| Drag and drop file here                                                                                                    | up Isotope results Closest match for each m/z                     |                      |
| Limit 5GB per file - TXT, ZIP Rrowse files Analyte a                                                                                                    | nnotation lookup                                                  |                      |
|                                                                                                    |                                                                   |                      |
| 20220519_brain_5sps_02      Number of ion image     271.0MB                                                                                                    | is annotated: 748                                                 |                      |
| elect example data: adducts.                                                                                                    | u to choose a measured m/z value and view potential annotations a | across all potential |
| Dataile                                                                                                    |                                                                   |                      |

Figure 1. Overview of app layout showing m/z annotation parameters.

## **EXPERIMENTAL CONDITIONS**

Fresh frozen mouse (Mus Musculus) brain whole organ was frozen at -80 °C, the organ was sectioned at -20 °C with a section thickness of 18 µm using a cryostat (Leicia). The sections were stored at -80 °C until analysis.

Tissue analysis was performed by DESI<sup>™</sup> XS on a SELECT SERIES<sup>™</sup> MRT multi reflecting Q-ToF mass spectrometer, tissue sections were defrosted and dried under ambient conditions for 15 mins prior to analysis.

#### MS conditions were as follows:

| Source type:                | DESI                                     |
|-----------------------------|------------------------------------------|
| Cone voltage:               | 40 v                                     |
| Capillary voltage:          | 0.8 kV                                   |
| Nebulizing gas:             | Nitrogen                                 |
| Nebulizing gas<br>pressure: | 0.8 bar                                  |
| Ionization mode:            | Negative                                 |
| Solvent:                    | 95% MeoH + 200 pg/µLl<br>Leu- Enkephalin |

Data were acquired at 5 pixels per second with a 50  $\mu$ m pixel size. The data were lock mass corrected by continuous lock mass correction against Leu-Enkephalin (*m*/*z* 554.2620). After processing the data via HDI<sup>M</sup> the generated peak picked analyte file was loaded into the MSI analyte browser.

| umber                                                                         | of ion images ann                                                                            | otated: 748                                                        | i                                                                                      |                                                                                                    |                                                                                                    |
|-------------------------------------------------------------------------------|----------------------------------------------------------------------------------------------|--------------------------------------------------------------------|----------------------------------------------------------------------------------------|----------------------------------------------------------------------------------------------------|----------------------------------------------------------------------------------------------------|
| This utili<br>adducts.                                                        | ty allows you to ch                                                                          | noose a me                                                         | asured m/z value                                                                       | e and view potentia                                                                                          | I annotations across all potentia                                                                                                    |
| Details                                                                       |                                                                                              |                                                                    |                                                                                        |                                                                                                    | ř                                                                                                    |
| Search re                                                                     | sults by:                                                                                    |                                                                    |                                                                                        |                                                                                                    |                                                                                                    |
| Mea                                                                           | sured m/z                                                                                    |                                                                    |                                                                                        |                                                                                                    |                                                                                                    |
| O Form                                                                        | nula                                                                                         |                                                                    |                                                                                        |                                                                                                    |                                                                                                    |
| O Nam                                                                         | e                                                                                            |                                                                    |                                                                                        |                                                                                                    |                                                                                                    |
| Select a n                                                                    | neasured m/z:                                                                                |                                                                    |                                                                                        |                                                                                                    |                                                                                                    |
| 885.54                                                                        | 97                                                                                           |                                                                    |                                                                                        |                                                                                                    | -                                                                                                    |
| Number                                                                        | of matches in HMI                                                                            | DB: 25                                                             |                                                                                        |                                                                                                    |                                                                                                    |
|                                                                               | Managinadianala                                                                              | Adduct                                                             | Ferrer (comm)                                                                          | Comula                                                                                                    | Mama                                                                                                    |
|                                                                               | measured (1)/2                                                                               | Adduct                                                             | e(for (ppm)                                                                            | CATURA CATA                                                                                                  | Name<br>DI/10:0/00:4/107 107 107 107                                                                                                    |
| 10000                                                                         | 885.5497                                                                                     | [M-H]-                                                             | 0.1782                                                                                 | C47H83013P                                                                                                   | PI(16:0/22:4(102,132,162,192                                                                                                    |
| 16306                                                                         | 005 5407                                                                                     | TA4 111                                                            | 0 1700                                                                                 | C471102012D                                                                                                  | DI/100/00/004/77 107 107 107 107)                                                                                                    |
| 16306<br>16307                                                                | 885.5497                                                                                     | [M-H]-                                                             | 0.1782                                                                                 | C47H83O13P                                                                                                   | PI(16:0/22:4(7Z,10Z,13Z,16Z))                                                                                                    |
| 16306<br>16307<br>16308                                                       | 885.5497<br>885.5497                                                                         | [M-H]-<br>[M-H]-                                                   | 0.1782                                                                                 | C47H83O13P<br>C47H83O13P                                                                                     | PI(16:0/22:4(7Z,10Z,13Z,16Z))<br>PI(18:0/20:4(5Z,8Z,11Z,14Z))<br>PI(19:0/20:4(9Z,11Z,14Z,17Z))                                                                                                    |
| 16306<br>16307<br>16308<br>16309                                              | 885.5497<br>885.5497<br>885.5497<br>885.5497                                                 | [M-H]-<br>[M-H]-<br>[M-H]-                                         | 0.1782<br>0.1788<br>0.1782                                                             | C47H83O13P<br>C47H83O13P<br>C47H83O13P                                                                       | PI(16:0/22:4(7Z,10Z,13Z,16Z))<br>PI(18:0/20:4(5Z,8Z,11Z,14Z))<br>PI(18:0/20:4(8Z,11Z,14Z,17Z))<br>PI(18:1/11Z)/20:3(5Z,8Z,11Z))                                                                                                    |
| 16306<br>16307<br>16308<br>16309<br>16310                                     | 885.5497<br>885.5497<br>885.5497<br>885.5497<br>885.5497                                     | [M-H]-<br>[M-H]-<br>[M-H]-<br>[M-H]-                               | 0.1782<br>0.1788<br>0.1782<br>0.1782<br>0.1782                                         | C47H83O13P<br>C47H83O13P<br>C47H83O13P<br>C47H83O13P<br>C47H83O13P                                           | PI(16:0/22:4(7Z,10Z,13Z,16Z))<br>PI(18:0/20:4(5Z,8Z,11Z,14Z))<br>PI(18:0/20:4(8Z,11Z,14Z,17Z))<br>PI(18:1(11Z)/20:3(5Z,8Z,11Z))<br>PI(18:1(11Z)/20:3(5Z,8Z,11Z))                                                                                                    |
| 16306<br>16307<br>16308<br>16309<br>16310<br>16311<br>16312                   | 885.5497<br>885.5497<br>885.5497<br>885.5497<br>885.5497<br>885.5497                         | [M-H]-<br>[M-H]-<br>[M-H]-<br>[M-H]-<br>[M-H]-                     | 0.1782<br>0.1788<br>0.1782<br>0.1782<br>0.1782<br>0.1782                               | C47H83013P<br>C47H83013P<br>C47H83013P<br>C47H83013P<br>C47H83013P<br>C47H83013P                             | PI(16:0/22:4(7Z,10Z,13Z,16Z))           PI(18:0/20:4(5Z,8Z,11Z,14Z))           PI(18:0/20:4(8Z,11Z,14Z,17Z))           PI(18:1(11Z)/20:3(5Z,8Z,11Z))           PI(18:1(11Z)/20:3(5Z,8Z,11Z),14Z)           PI(18:1(12Z)/20:3(5Z,8Z,11Z))           PI(18:1(12Z)/20:3(5Z,8Z,11Z),14Z)                                                                                                    |
| 16306<br>16307<br>16308<br>16309<br>16310<br>16311<br>16312<br>16313          | 885.5497<br>885.5497<br>885.5497<br>885.5497<br>885.5497<br>885.5497<br>885.5497             | [M-H]-<br>[M-H]-<br>[M-H]-<br>[M-H]-<br>[M-H]-<br>[M-H]-<br>[M-H]- | 0.1782<br>0.1788<br>0.1782<br>0.1782<br>0.1782<br>0.1782<br>0.1782<br>0.1782           | C47H83013P<br>C47H83013P<br>C47H83013P<br>C47H83013P<br>C47H83013P<br>C47H83013P<br>C47H83013P               | PI(16:0/22:4(7Z,10Z,13Z,16Z))           PI(18:0/20:4(5Z,8Z,11Z,14Z))           PI(18:0/20:4(8Z,11Z,14Z,17Z))           PI(18:1(11Z)/20:3(5Z,8Z,11Z))           PI(18:1(11Z)/20:3(8Z,11Z,14Z))           PI(18:1(12)/20:3(5Z,8Z,11Z))           PI(18:1(9Z)/20:3(5Z,8Z,11Z))           PI(18:1(9Z)/20:3(8Z,11Z,14Z))                                                                                                    |
| 16306<br>16307<br>16308<br>16309<br>16310<br>16311<br>16312<br>16313<br>16314 | 885.5497<br>885.5497<br>885.5497<br>885.5497<br>885.5497<br>885.5497<br>885.5497<br>885.5497 | [M-H]-<br>[M-H]-<br>[M-H]-<br>[M-H]-<br>[M-H]-<br>[M-H]-<br>[M-H]- | 0.1782<br>0.1788<br>0.1782<br>0.1782<br>0.1782<br>0.1782<br>0.1782<br>0.1782<br>0.1782 | C47H83O13P<br>C47H83O13P<br>C47H83O13P<br>C47H83O13P<br>C47H83O13P<br>C47H83O13P<br>C47H83O13P<br>C47H83O13P | PI(16:0/22:4(7Z,10Z,13Z,16Z))           PI(18:0/20:4(5Z,8Z,11Z,14Z))           PI(18:0/20:4(8Z,11Z,14Z,17Z))           PI(18:1(11Z)/20:3(5Z,8Z,11Z))           PI(18:1(11Z)/20:3(5Z,8Z,11Z,14Z))           PI(18:1(12)/20:3(5Z,8Z,11Z,14Z))           PI(18:1(9Z)/20:3(5Z,8Z,11Z,14Z))           PI(18:1(9Z)/20:3(8Z,11Z,14Z))           PI(18:1(9Z)/20:3(8Z,11Z,14Z))           PI(18:1(9Z)/20:3(8Z,11Z,14Z))           PI(18:1(9Z)/20:3(8Z,11Z,14Z)) |

Figure 2. m/z annotation page showing results for query of m/z 885.54968.

### RESULTS

Peak picked data were loaded into the MSI analyte browser by selecting the peak picked analyte file created by HDI in the raw data folder. The data set used was generated using a high resolution multi reflecting ToF Mass spectrometer and as such an appropriately tight search tolerance was used for the peak annotation. A mass accuracy cutoff of 1ppm was specified. Figure 2 shows the returned results for m/z 885.54968 which was putatively identified as the [M-H]- adduct of the phosphatidylinositol lipid PI(38:4) with the elemental composition  $C_{47}H_{83}O_{13}P$ . Twenty five matches were returned from the HMDB database, all structural isomers of PI(38:4) with a PPM error of 0.1782.

The *m/z* annotation page:

- Provides tools for users to explore tentative chemical annotations of individual ion images through matching measured peak masses to entries in the public human metabolome database
- The user inputs a mass tolerance in ppm and selects positive or negative ion mode
- The algorithm then estimates a neutral mass under the assumption of several common adducts depending on the ion mode and returns all entries in the HMDB with monoisotopic masses within the mass tolerance
- Results can be searched by measured mass, chemical formula, or chemical name
- The algorithm also identifies potential isotope images by comparing mass differences along with a user-defined mage correlation metric.

In addition to the results for a selected mass, a list of the top match for each peak can be generated (figure 3) in both cases the results can be saved as a .csv file.

| 012 | Measured m/z | Total number of matches | Formula [closest match] | Name [closest match]         |
|-----|--------------|-------------------------|-------------------------|------------------------------|
| 872 | 890.6304     | 23                      | C48H91NO11S             | 3-O-Sulfogalactosylceramide  |
| 873 | 890.6395     | 23                      | C48H91NO11S             | 3-0-Sulfogalactosylceramide  |
| 874 | 890.6845     | 7                       | C50H98NO7P              | PC(24:0/P-18:1(11Z))         |
| 875 | 891.4754     | 9                       | C42H80O13P2             | PGP(18:1(11Z)/18:1(11Z))     |
| 876 | 891.5585     | 78                      | C46H85O14P              | PG(i-20:0/6 keto-PGF1alpha)  |
| 877 | 891.5964     | 6                       | C47H89O13P              | PG(a-21:0/PGF1alpha)         |
| 878 | 891.6235     | 29                      | C49H90NO8P              | PE(20:3(5Z,8Z,11Z)/24:1(15Z  |
| 879 | 891.6341     | 29                      | C49H90NO8P              | PE(20:3(5Z,8Z,11Z)/24:1(15Z  |
| 880 | 891.6428     | 23                      | C48H91NO11S             | 3-O-Sulfogalactosylceramide  |
| 881 | 892.6190     | 29                      | C49H90NO8P              | PE(20:3(5Z,8Z,11Z)/24:1(15Z  |
| 882 | 892.6281     | 29                      | C49H90NO8P              | PE(20:3(5Z,8Z,11Z)/24:1(15Z  |
| 883 | 892.6347     | 29                      | C49H90NO8P              | PE(20:3(5Z,8Z,11Z)/24:1(15Z  |
| 884 | 892.6458     | 23                      | C48H91NO11S             | 3-O-Sulfogalactosylceramide  |
| 885 | 892,7761     | 0                       |                         |                              |
| 886 | 893.6245     | 0                       |                         |                              |
| 887 | 893.6490     | 3                       | C56H90O6                | TG(15:0/18:4(6Z,9Z,12Z,15Z)  |
| 888 | 893.7792     | 3                       | C56H106O5               | TG(15:0/20:2n6/O-18:0)       |
| 889 | 894.6251     | 25                      | C50H90NO10P             | PS(20:3(5Z,8Z,11Z)/24:1(15Z  |
| 890 | 898.5085     | 31                      | C46H78NO14P             | PS(20:3(5Z,8Z,11Z)/6 keto-P  |
| 891 | 898.6987     | 0                       |                         |                              |
| 892 | 899.5120     | 31                      | C46H78NO14P             | PS(20:3(5Z,8Z,11Z)/6 keto-P  |
| 893 | 899.7022     | 0                       |                         |                              |
| 894 | 900.5148     | 18                      | C47H80NO11P             | PE(22:2(13Z,16Z)/20:5(7Z,9Z  |
| 895 | 900.7053     | 0                       |                         |                              |
| 896 | 900.7139     | 0                       |                         |                              |
| 897 | 901.5443     | 57                      | C47H83O14P              | PI(18:0/20:3(5Z,8Z,11Z)-O(14 |
| 898 | 901.7176     | 0                       |                         |                              |
| 899 | 902.5034     | 62                      | C50H78NO9P              | PC(20:5(5Z,8Z,11Z,14Z,17Z)/  |
| 900 | 902.5484     | 48                      | C51H82NO8P              | PE-NMe2(22:5(4Z,7Z,10Z,13Z   |
| 901 | 902.6030     | 30                      | C49H90NO9P              | PE(24:0/20:3(5Z,8Z,11Z)-O(1- |
| 902 | 902.6393     | 22                      | C50H94NO8P              | PC(18:2(97.127)/24:1(157))   |

Figure 3. generated list showing the closet match for peaks present within the set ppm tolerance.

The MSI analyte browser application also allows rapid visualization of selected peak images via the data viewer page;

The data viewer page enables:

- Individual ion images to be viewed (Figure 4 A) in an interactive manner, with controls for colormap and scale, panning, zooming (figure 4 B) etc.
- Clicking on a pixel in the ion image window will open its spectrum in the interactive pixel spectrum window (Figure 4 C), where hovering over a peak reveals the annotation with the lowest mass error.
- An average interactive spectrum for the annotated dataset can also be generated.

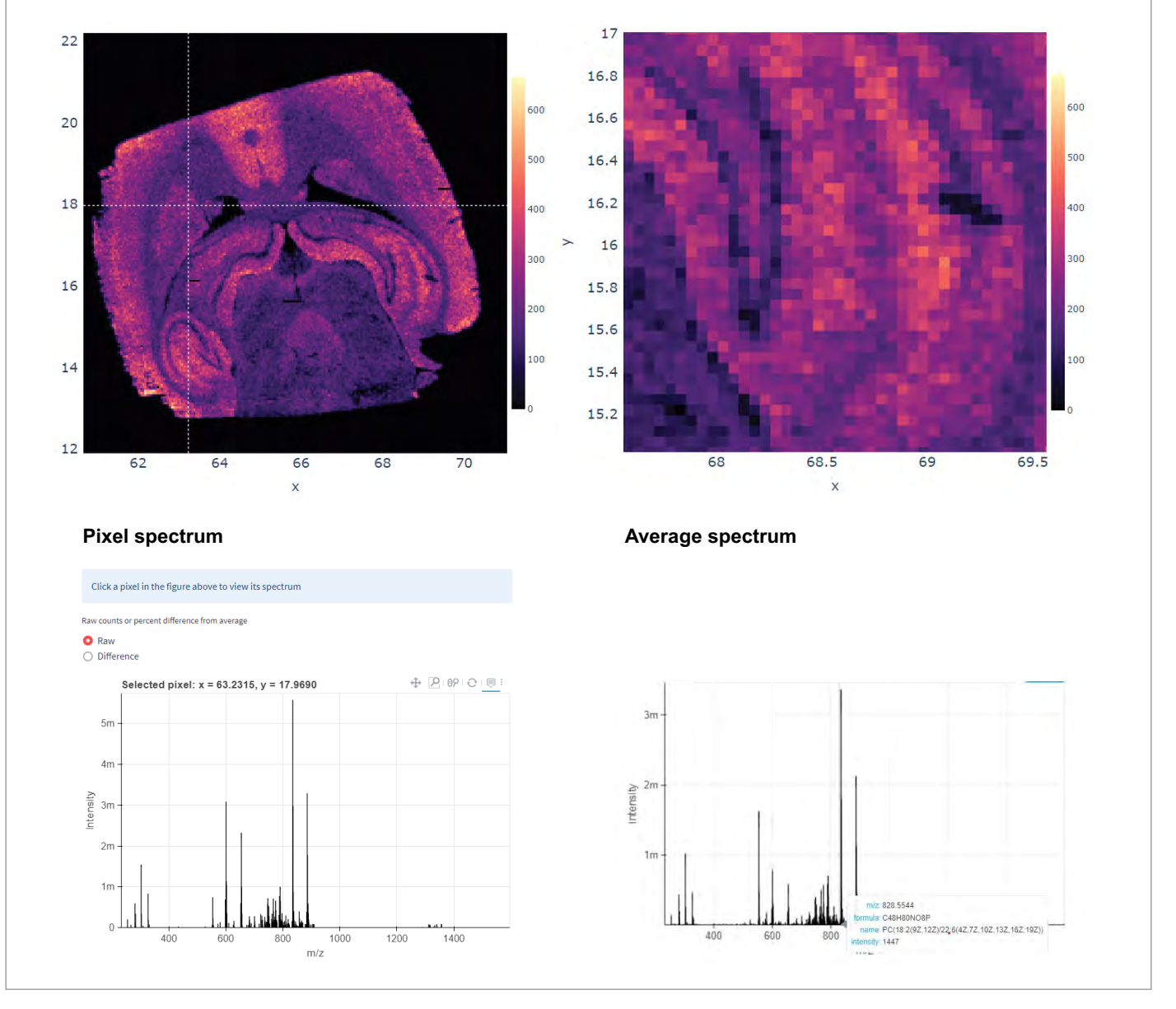

Figure 4. data viewer page visualisations – A) full image view for m/z 837.5388 ( $C_{40}H_{78}NO_{10}P$ ), B) zoomed selection from visualisation in A, C) selected pixel spectrum from position indicated in A, D) average spectrum for data set with peak highlighted at m/z828.5544 (top hit PC(40:8)).

Finally, the additional visualizations page allows for the display of the top 50 analytes in a grid, intended to guide selection of m/z values for further inspection in the "Ion image" tab. The top analytes are chosen by ranking m/z values by the ratio of the sum of their intensities inside and outside a custom object mask (automatically detected tissue boundary). Once chosen, the top images are ordered by m/z value and plotted as a grid in a single figure (figure 5).

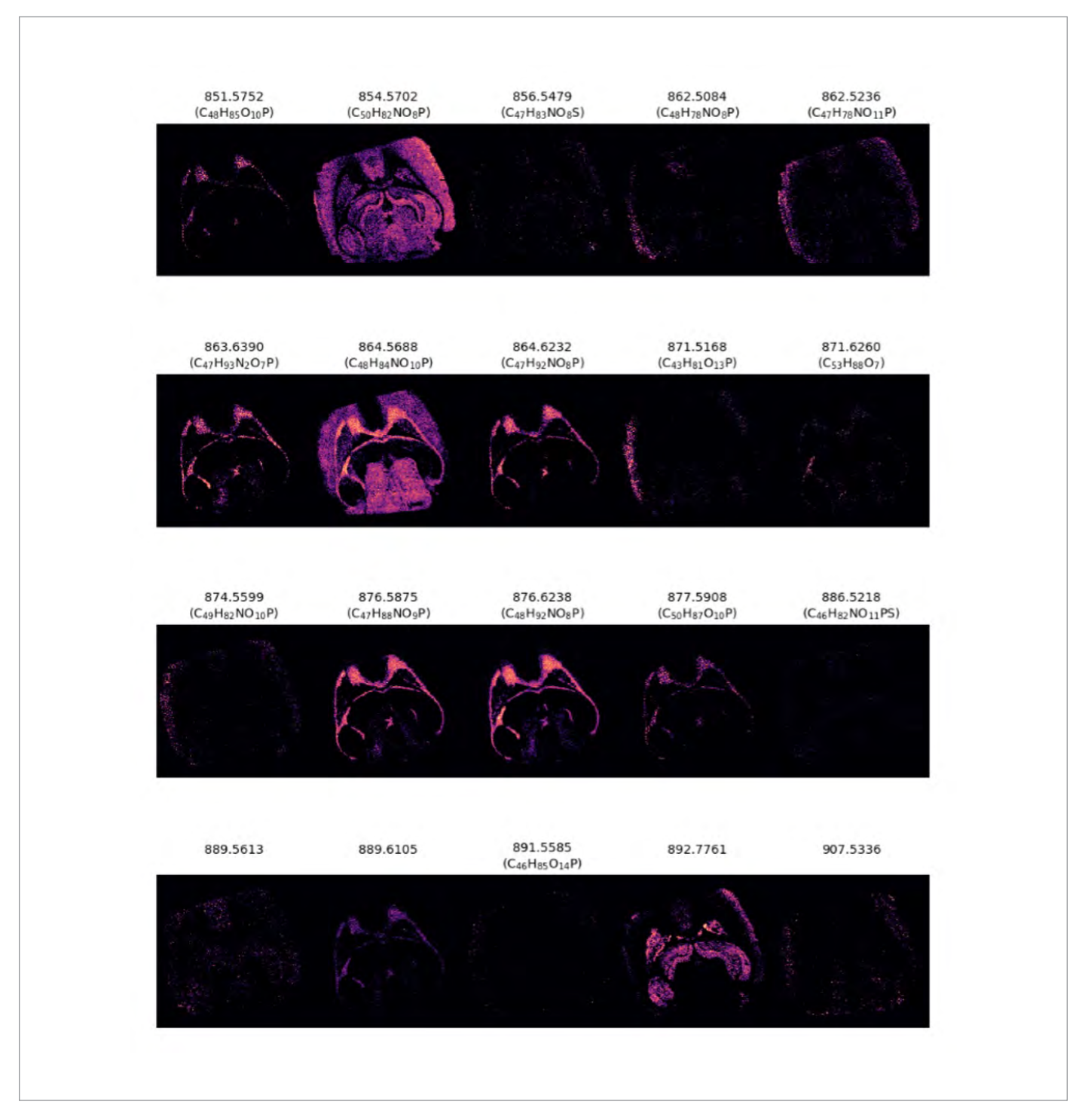

Figure 5. A subset of 20 images from the top 50 analytes showing mass and possible elemental composition.

5

The additional visualizations tab can also generate RGB color overlays of selected masses. Figure 6 shows the result of a 3 color over lay of *m/z* 888.6238 (red), 885.5497 (green), 810.5290 (blue) which have been putatively identified by accurate mass using the annotation tool as 3-O-Sulfogalactosylceramide (d18:1/24:1(15Z)) (0.1711 ppm), PI(38:4) (0.1782 ppm) and PS(38:4) (0.0083ppm).

| m/z for red channel   |   |
|-----------------------|---|
| 888.6238              |   |
| m/z for green channel |   |
| 885.5497              | • |
| m/z for blue channel  |   |
| 810.5290              | • |
| Submit                |   |
| K                     |   |

Figure 6. three colour RGB overlay m/z 888.6238 (red), 885.5497 (green), 810.5290 (blue).

#### **SUMMARY**

- A light-weight data exploration tool allows the user to explore and characterize imaging data
- Annotation tool matches spectral features across the entire dataset to tentative matches in a chemical database, allowing users to identify and search for known compounds of interest in their images
- Visualization tools allow the user to explore spatial and spectral distributions of individual peaks and scans, with additional tools to automatically suggest "top" analytes of interest and combine key features in a single RGB color figure
- This tool fosters understanding of imaging datasets by guiding chemical annotations with spatial distributions.

For Research Use Only. Not for use in diagnostic procedures

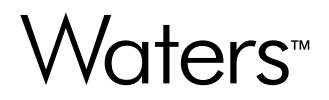

Waters, SELECT SERIES, ACQUITY, Waters\_Connect, MASSLYNX and StepWave are trademarks of Waters Corporation. All other trademarks are the property of their respective owners.

#### Waters Corporation

34 Maple Street Milford, MA 01757 U.S.A. T: 1 508 478 2000 F: 1 508 872 1990 waters.com